## **Using Web Version of Mail Archiver**

Step 1: Open your web browser and and navigate to the Archive page

## https://MailArchive.LakeMichiganCollege.edu

Step 2: To use the standard serch, type in your search criteria

| n    | Client Downloads Task Manager          |        |        |      |                  |                                                     |
|------|----------------------------------------|--------|--------|------|------------------|-----------------------------------------------------|
| -    | A SEADOU                               |        |        |      |                  |                                                     |
|      | VE SEARCH                              |        |        |      |                  |                                                     |
| Star | ndard Folders & Tags Saved Searches    | Tasks  |        |      |                  |                                                     |
| -    |                                        |        |        | F    | Saure Contractor |                                                     |
| "Th  | e Chronicle - Featuring Peter Frampton | at LMC | -      | Sear | ch Ad            | Ivanced                                             |
|      |                                        |        |        |      |                  |                                                     |
| 4    | Resend to Me User Select - T           | ools - | View - |      |                  |                                                     |
|      | Date                                   | 5      | lize   | Fro  | To/Cc            | Subject                                             |
|      | 2014-07-08 07:37:01                    | 1      | 39.6K  | Lak  | spr              | The Chronicle - Featuring Peter Frampton at LMC     |
|      | 2014-07-08 10:16:00                    |        | 62.5K  | "Pra | 'Me              | RE: The Chronicle - Featuring Peter Frampton at LMC |
| P    |                                        | 10     | 55.1K  | "Mel | "Pr              | FW: The Chronicle - Featuring Peter Frampton at LMC |
| P    | 2014-07-08 10:08:42                    | - 4    |        |      |                  |                                                     |

Step 3: To sue the advances Search, click the "advanced" option and enter your criteria. Youmay enter muliple search terms.

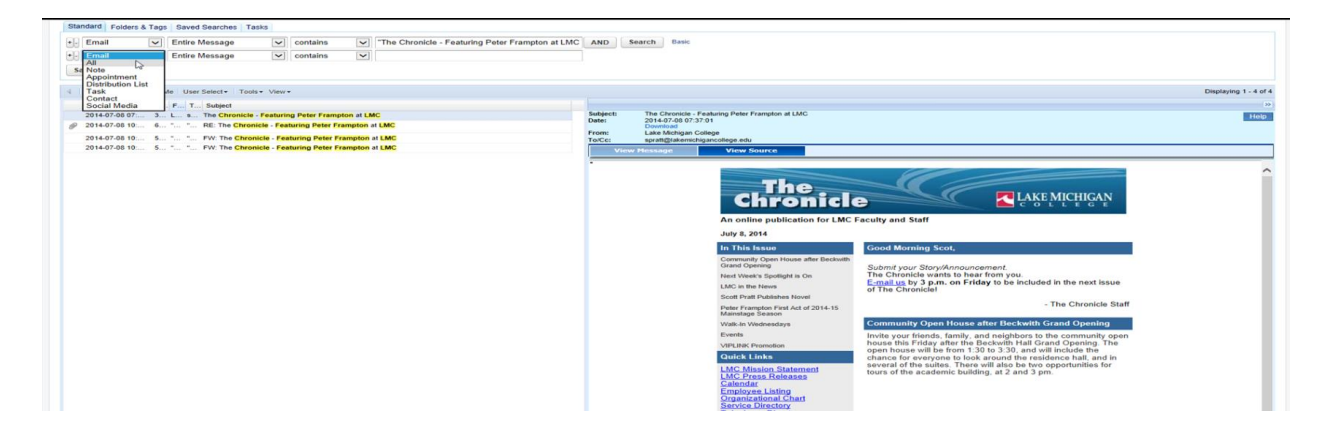

Step 4: You will have the option to search specific folders, if needed.

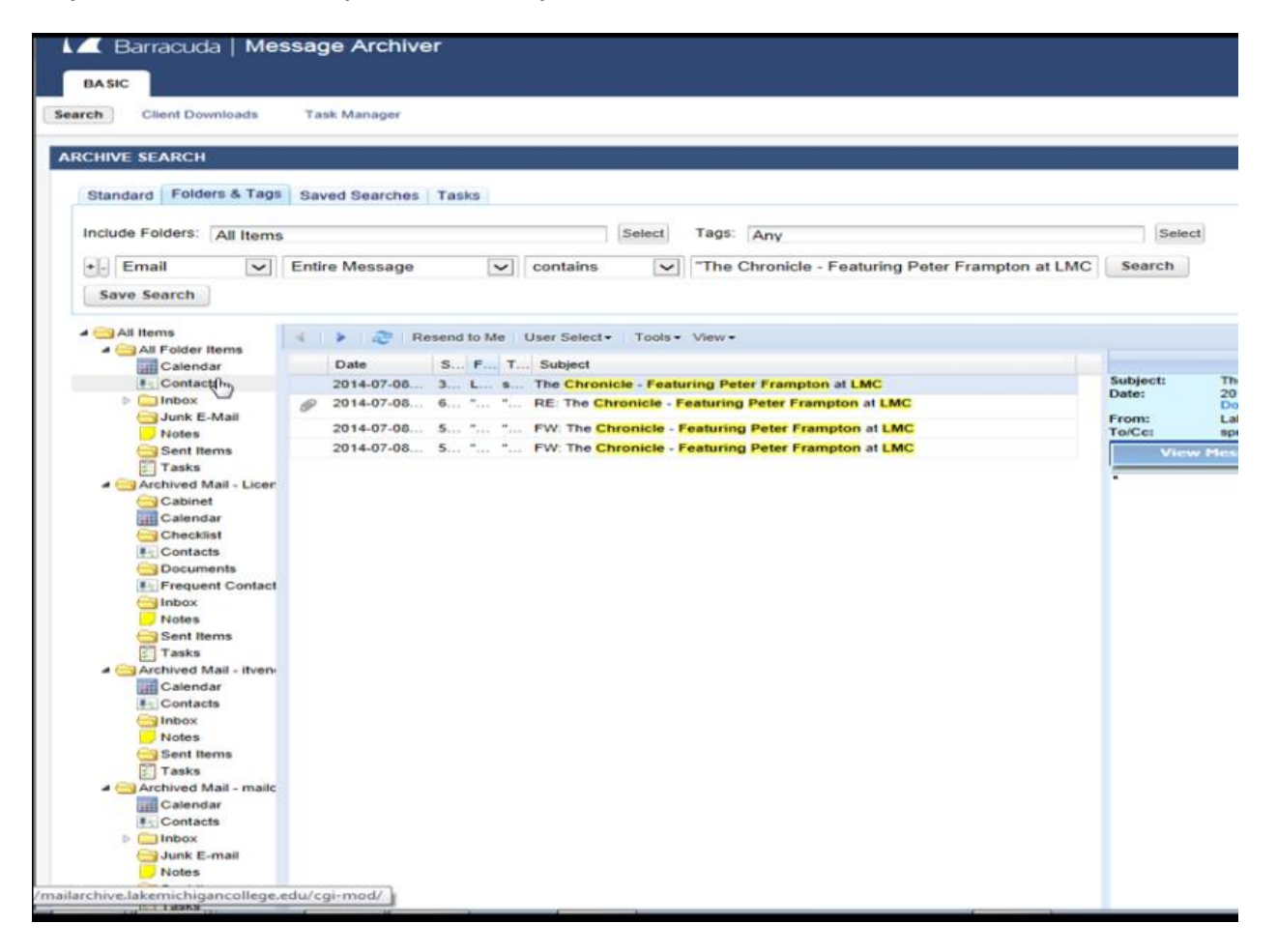